## Nastavení českého formátu data pro operační systém Windows 10

Některé velké společnosti zabývající se výrobou a prodejem počítačů (Sony, Lenovo) kvůli drahým licencím za lokalizaci operačního systému Windows společnosti MicroSoft, vytvořili lokalizace vlastní. Bohužel se jim to nepodařilo úplně korektně a pak se někdy systém Windows 10 samovolně přepne zpět do amerického formátu. To se může projevit například tím, že počítač vyžaduje psát datum v americkém formátu – měsíc / den / rok (10/24/2011), nebo u částek zobrazí místo českých korun (Kč) symbol pro dolary (\$). Postup pro zjednání nápravy je následující:

## Postup

Klikněte na ikonu Windows (standardně v levém dolním rohu) pro otevření nabídky Start a následně klikněte na *Nastavení*.

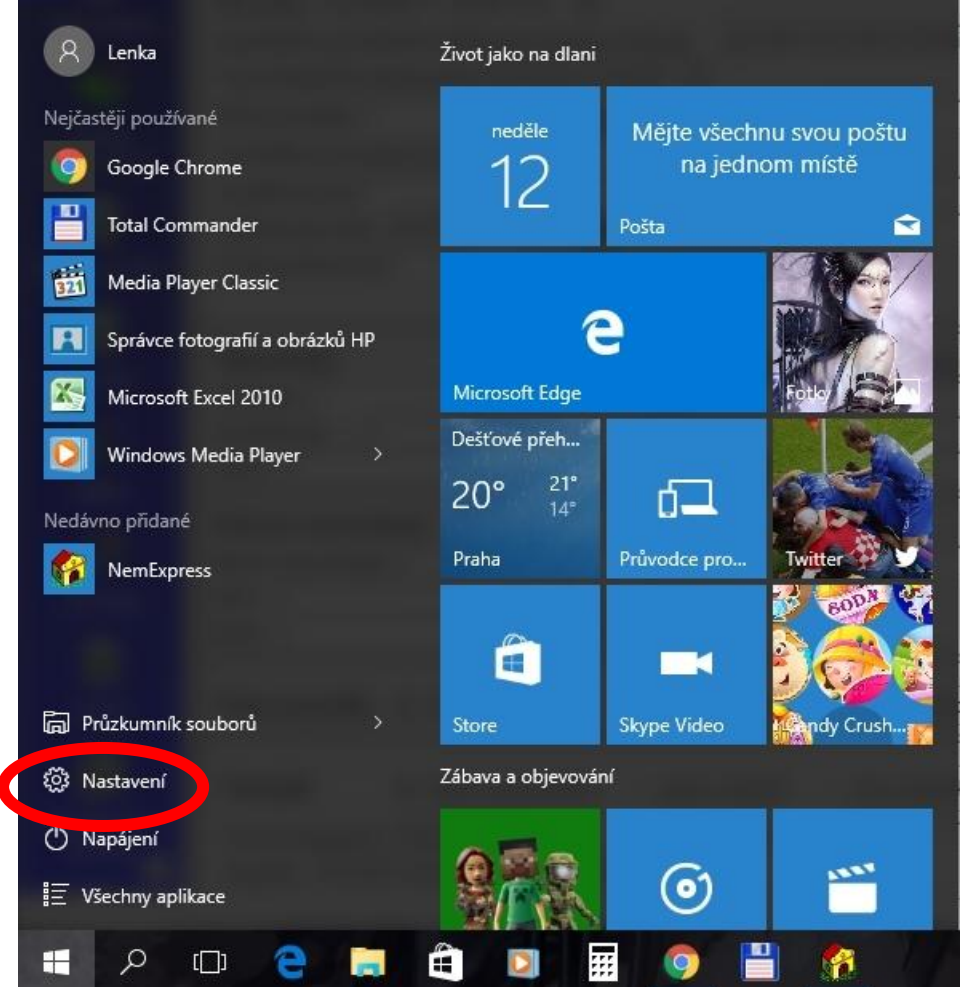

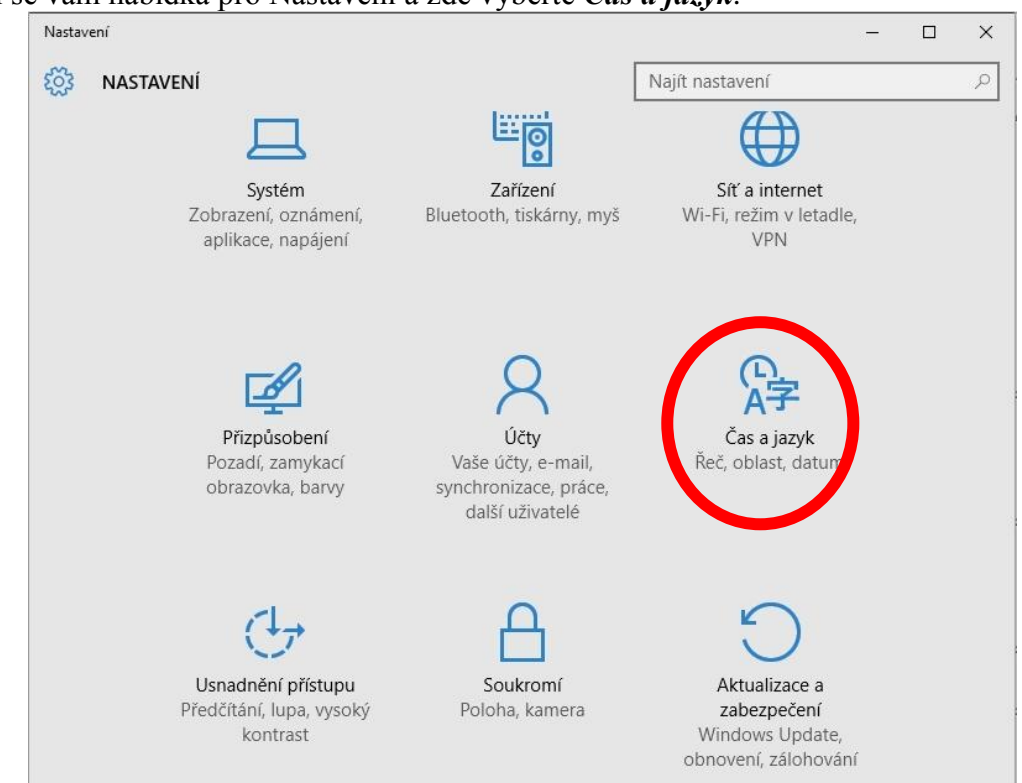

Zobrazí se Vám výchozí nastavení pro kartu **Datum a čas**. V dolní části karty se nachází odkaz **Další možnosti pro datum, čas a místní nastavení**, na který je potřeba kliknout.

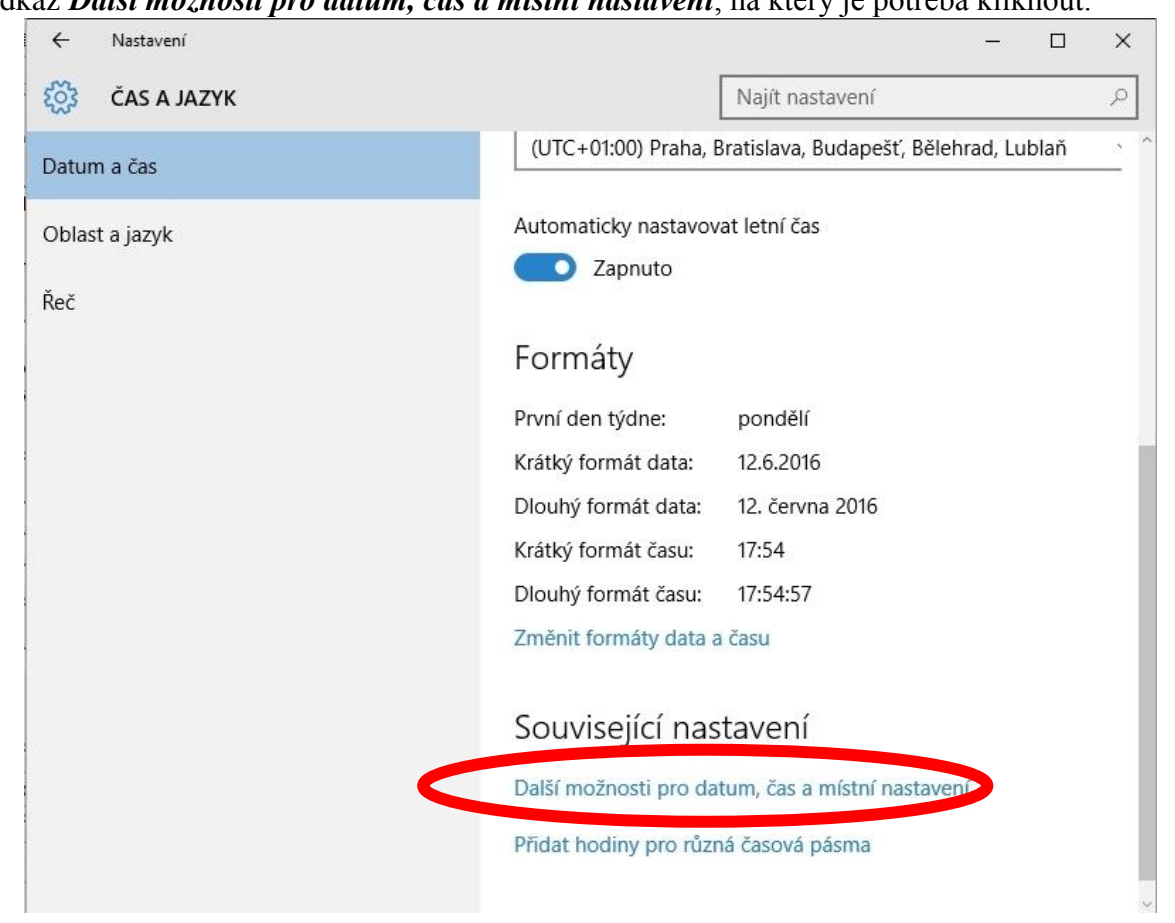

Objeví se vám nabídka pro Nastavení a zde vyberte Čas a jazyk.

Objeví se nabídka ovládacích panelů a zde klikněte na Změnit metody zadávání znaků.

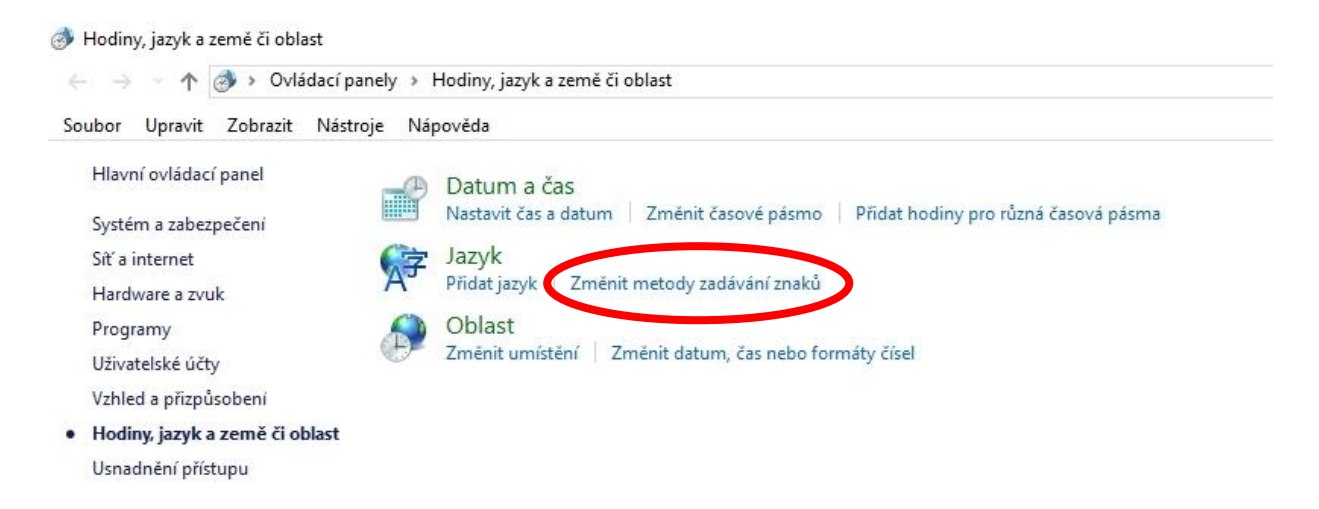

Na levé straně v panelu je potřeba kliknout na Změna formátu data, času nebo čísla.

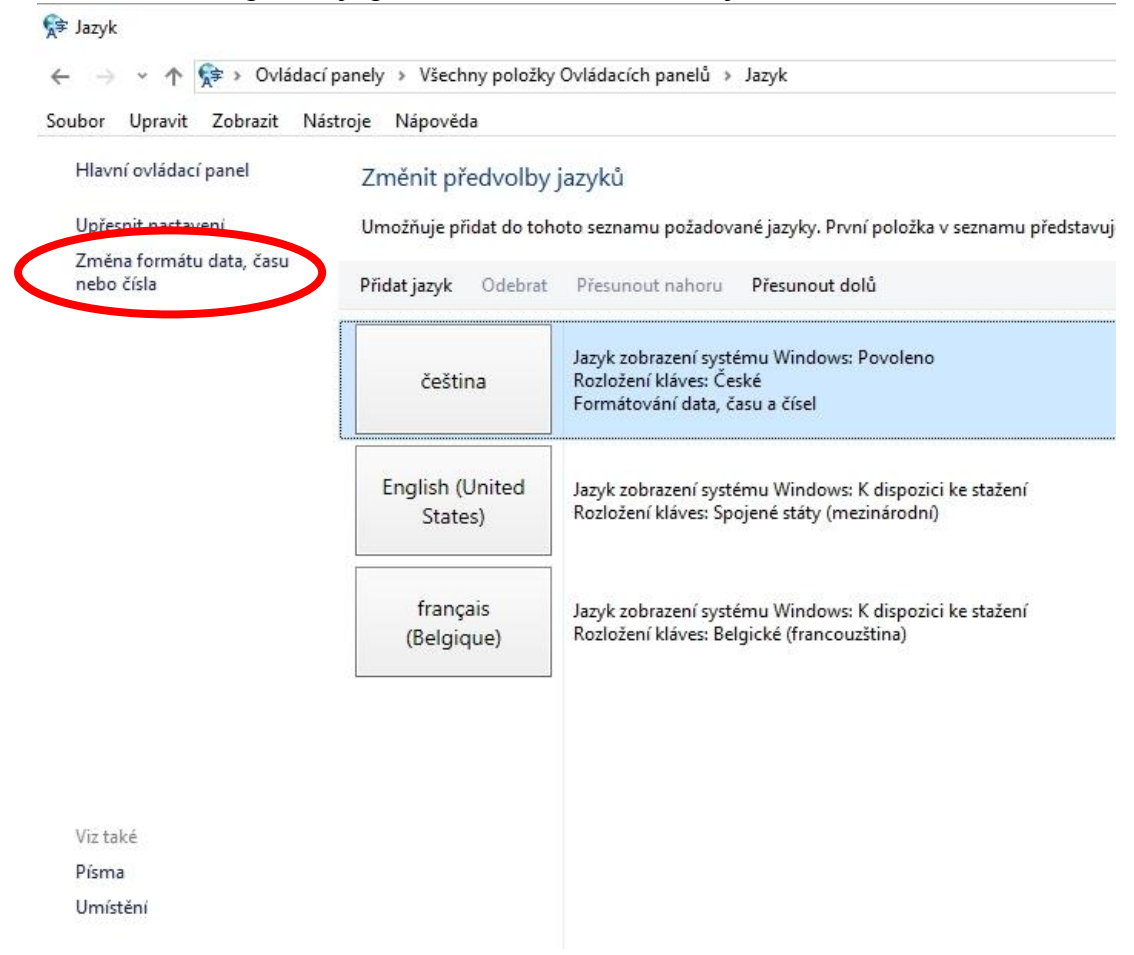

Přepněte na záložku *Formáty* a vpravo dole klikněte na tlačítko *Další nastavení…*, čímž se objeví karta *Vlastní formát*.

| Oblas               | st                                                   |             |                  |        |  |  |  |
|---------------------|------------------------------------------------------|-------------|------------------|--------|--|--|--|
| Formáty             | Místo                                                | Správa -    |                  |        |  |  |  |
| Formá               | t: Češtir                                            | na (Česká r | epublika)        |        |  |  |  |
| Nasta               | Nastavit podle jazyka zobrazení Windows (doporučeno) |             |                  |        |  |  |  |
| 12 1                | 2 5 7                                                |             |                  |        |  |  |  |
| Form                | <u>ve pred</u><br>nátv dat                           | a a času —  |                  |        |  |  |  |
| Krátk               | cý forma                                             | át data:    | d.M.rrrr         | ~      |  |  |  |
| Dlouhý formát data: |                                                      |             | d. MMMM rrrr     | ~      |  |  |  |
| Krátk               | ý forma                                              | át času:    | H:mm             | ~      |  |  |  |
| Dlou                | Dlouhý formát času:<br>První den týdne:              |             | H:mm:ss          | ~      |  |  |  |
| Prvn                |                                                      |             | pondělí          | ~      |  |  |  |
| Dříkla              | adv                                                  |             |                  |        |  |  |  |
| Krátk               | cý forma                                             | át data:    | 12.6.2016        |        |  |  |  |
| Dlou                | hý form                                              | nát data:   | 12. června 2016  |        |  |  |  |
| Krátk               | ý forma                                              | át času:    | 18:14            |        |  |  |  |
| Dlou                | hý form                                              | nát času:   | 18:14:17         |        |  |  |  |
|                     |                                                      |             | Další nastavení. |        |  |  |  |
|                     |                                                      |             | OK Znušit        | Použít |  |  |  |

Na kartě *Vlastní formát* jsou sice nastavené hodnoty typické pro Českou republiku, ale ne vždy to funguje úplně správně. Je nutné nastavení vynulovat kliknutím na tlačítko *Obnovit*.

| ísla               | Měna                  | Čas                   | Datum            |                   |                 |         |
|--------------------|-----------------------|-----------------------|------------------|-------------------|-----------------|---------|
| Příl               | dad                   |                       |                  |                   |                 |         |
| Kla                | Kladné: 123 456 78    |                       | 5 789,00         | Záporné:          | -123 456 789,00 |         |
|                    |                       |                       |                  |                   |                 |         |
|                    | Desetinný oddělovač:  |                       |                  |                   |                 | ~       |
|                    | Počet d               | esetinný              | ích míst:        | 2                 |                 | $\sim$  |
|                    | Oddělov               | vač skup              | oin číslic:      |                   |                 | ~       |
|                    | Seskupo               | ování čís             | lic:             | 123 456 789       |                 | ~       |
|                    | Záporné               | é znamé               | nko:             | -                 |                 | ~       |
|                    | Formát                | záporné               | ho čísla:        | -1,1 ~            |                 |         |
|                    | Zobrazo               | vat úvo               | dní nuly:        | 0,7               | ~               |         |
| Oddělovač seznamu: |                       |                       |                  | ;                 | ~               |         |
|                    | Jednotk               | ový syst              | :ém:             | Metrický          |                 | ~       |
|                    | Standar               | dní čísli             | ce:              | 0123456789        |                 | ~       |
|                    | Používa               | t nativn              | í číslice:       | Nikdy             | ~               |         |
| Výcł<br>na tl      | nozí nast<br>ačítko C | tavení či<br>)bnovit. | ísel, měny, časi | u a data obnovíte | e kliknutín     | Obnovit |

V následujícím dialogu je potřeba potvrdit Ano.

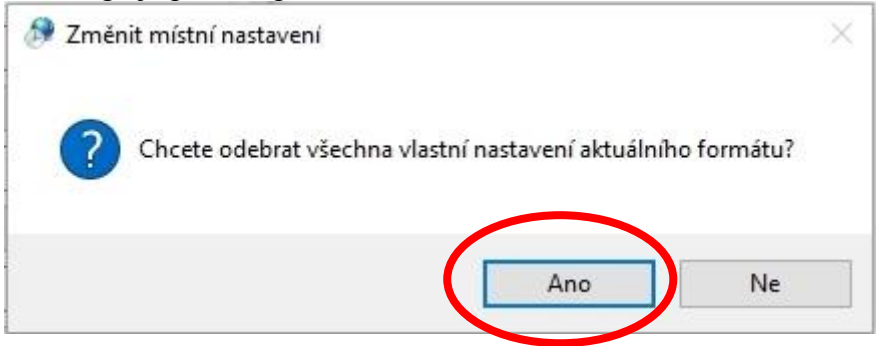

Obdobný postup je potřeba provést na ostatních záložkách *Měna*, *Čas* a *Datum*. Na všech uvedených záložkách je potřeba kliknout na tlačítko *Obnovit* a následně potvrdit *Ano*.

Tím by se problém s českými formáty měl pro vždy vyřešit.